## 22-23 MacBook Login Instructions

1. In the Top right corner of your screen join the MacBook to your wifi, if on a school campus the MacBook will join school wifi automatically.

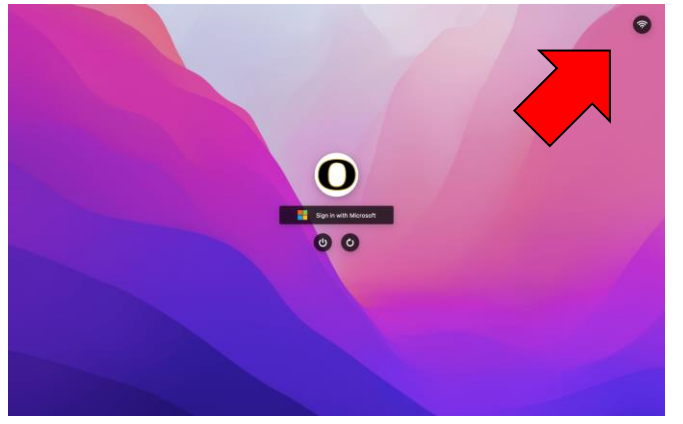

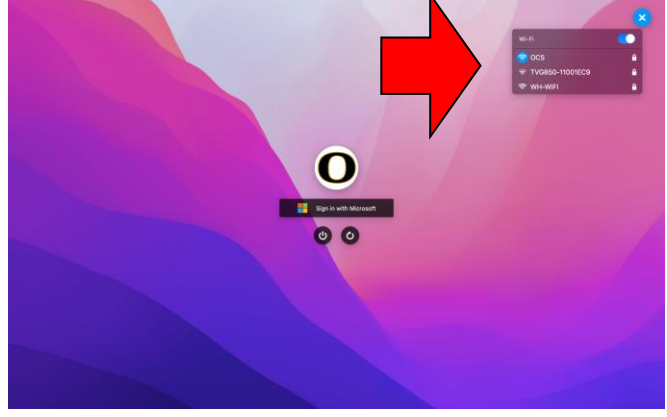

2. Click the button "Sign in with Microsoft"

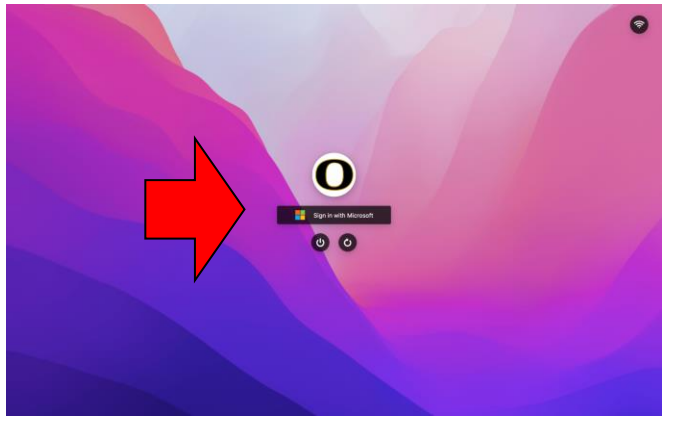

Type in your email address
Example: John Smith "josmith123@oxboe.com"

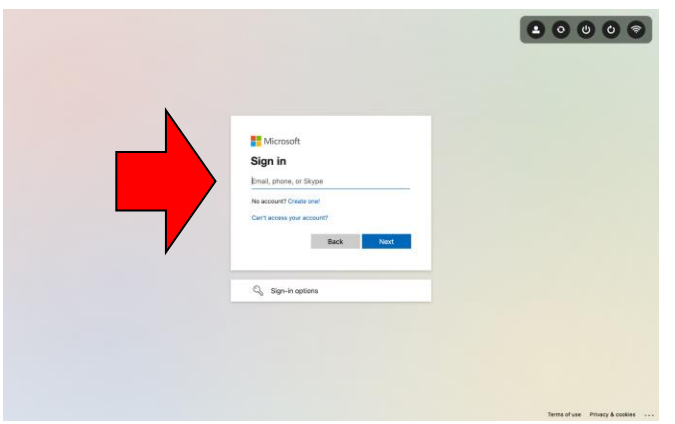

4. Type in your default starting password "connect"

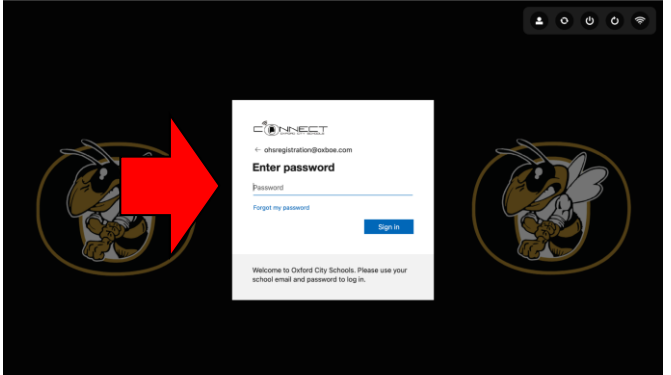